## PREPARAR LA IMPRESIÓN EN MICROSTATION

Una vez terminado el plano o dibujo, tenemos que imprimirlo a una escala y en un tamaño de papel determinado. La escala deberíamos conocerla al generar el fichero dxf en los cálculos previos

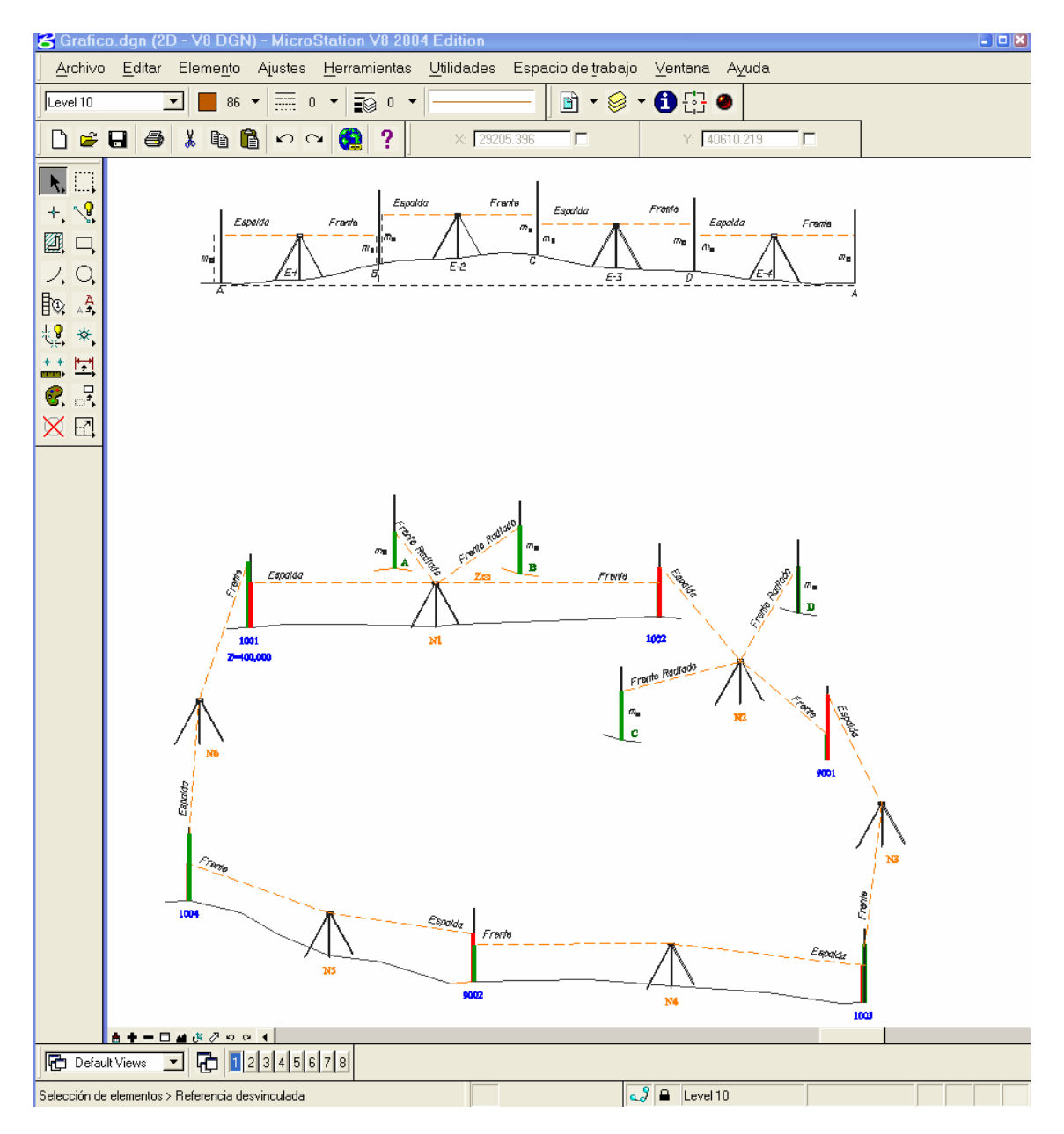

Podemos dibujar el marco y cajetín, pero si lo tenemos hecho, lo traemos como fichero de referencia.

| Comprimir<br>Guardar ajustes<br>Comprimir<br>Comprimir | MicroStation V8 2       Ajustes     Herramiente       Ctrl+N     Ctrl+N       Ctrl+O     Ctrl+W       Ctrl+S     Ctrl+F | Archivo / F  | Referencia                             |                                                                |                                        |
|----------------------------------------------------------------------------------------------------|----------------------------------------------------------------------------------------------------|--------------|----------------------------------------|----------------------------------------------------------------|----------------------------------------|
| Exportar     Exportar     Imprimir presentación prelin     Imprimir     Impresión por lotes     References (0 of 0 un     Tools Settings                                                                                                    | ninar<br>Ctrl+P                                                                                                    | 4)           |                                        |                                                                |                                        |
| I → B & B %                                                                                                    | ጫ ረጫ 🚺 🚰 🖌<br>Model                                                                                                    |              | Logical                                | tilite Mode: Boun                                              | daries ▼                               |
| Scale 1.00000 : 1.0000<br>■ ☑ € ☑ ∰ ⇔ <●<br><mark>중 References (0</mark><br>Tools <u>S</u> ettings                                                                                                    | G Full Path:                                                                                                    | Depth: 1     | (Tools / A                             | .ttach)                                                        |                                        |
| <u>Attach</u><br>Detach<br>De <u>t</u> ach All<br>Reload                                                                                                    |                                                                                                    |              | ☐ <u>L</u> istar<br><u>Arch</u><br>☐ G | archivos de tip<br>iivos DGN de N<br>iiuardar ruta <u>r</u> el | oo:<br>MicroStation [*.dgn] ▼<br>ativa |
| Reload All<br>Exchange                                                                                                    | Seleccionamo<br>vincular.                                                                                               | os la unidad | de disco, e                            | l directorio                                                   | ) y fichero a                          |

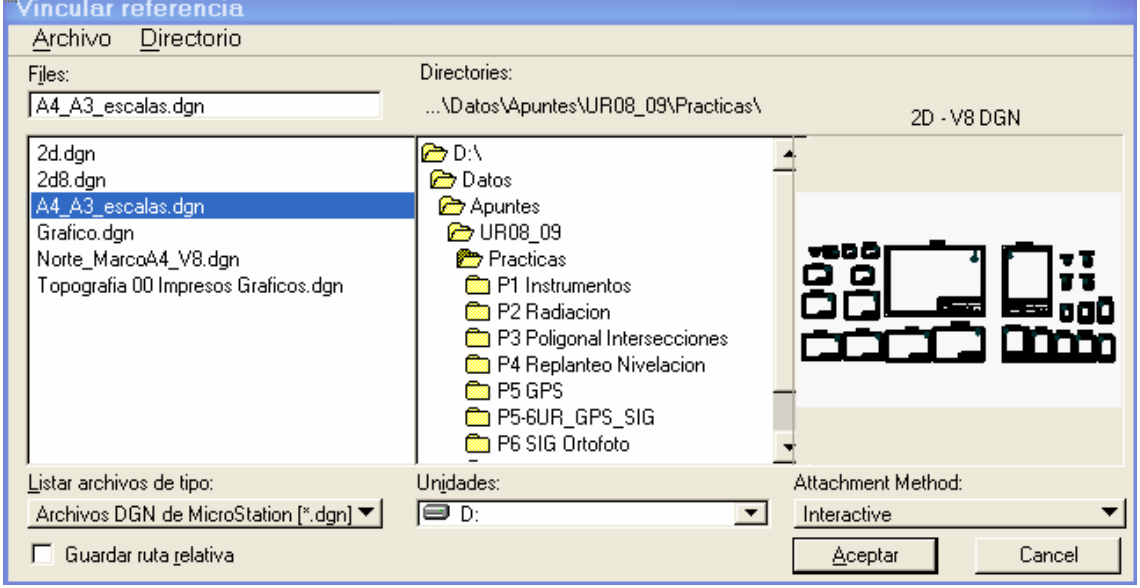

| El método de vinculación se ajustará dependiendo del                                                                                                    | Attachment Method:         Cancel         Coincident         Coincident World         Top         Right         Front         Isometric         Bottom |  |  |
|----------------------------------------------------------------------------------------------------|----------------------------------------------------------------------------------------------------|--|--|
| Reference Attachment Settings for A4_A3_esca<br>File Name: A4_A3_escalas.dgn                                                                                            | Back<br>Left<br>Right Isometric                                                                                                    |  |  |
| Full Path:      \UR08_09\Practicas\A4_A3_escalas.dgn         Model:       Model         Logical Name:       Cajetin         Description:       Aligned with Master File | Daremos un nombre lógico en<br>"Logical name" (opcional)                                                                                               |  |  |
| Orientation:           Name         Description           Coincident         Aligned with Master File                                                                   |                                                                                                    |  |  |
| Coincident - World Global Origin aligned with Master File Superior Standard View                                                                                        |                                                                                                    |  |  |
| Scale (Master:Ref) 1.00000( : 1.00000( ☑ Irue Scale                                                                                                    | En "Escala" dejaremos por<br>defecto en Escala verdadera                                                                                               |  |  |
| Nested Attachments: No Nesting  Depth: 1                                                                                                    | (1.1)                                                                                                    |  |  |
| Aceptar Cancel Options                                                                                                    |                                                                                                    |  |  |

| 诸 References (1 of 1 u         | inique, 1 display                        | /ed)                      |           |                    |          |
|--------------------------------|------------------------------------------|---------------------------|-----------|--------------------|----------|
| <u>T</u> ools <u>S</u> ettings |                                          |                           |           |                    |          |
| ≣ •   <b>B %</b> & K           | 1000 k k k k k k k k k k k k k k k k k k | i 🗗 🔂 💏 🛱                 | ۵ 🖈       | Hilite Mode: Bound | laries 🔻 |
| Slot File Name                 | Model                                    | Description               | Logical   | Presentation       | 🗖 🗳 🔪    |
| 1 A4_A3_escalas.dgn            | Model                                    | Aligned with Master       | Cajetin   | Jaula de alambre   | e V V V  |
|                                |                                          |                           |           |                    |          |
| Scale 1.000000 : 1.0000        | 00 Full Path:\u<br>Exp <u>No Nesting</u> | r08_09\practicas\a4_a3_es | calas.dgn |                    |          |

Ajustamos la vista para visualizar el fichero activo y la referencia

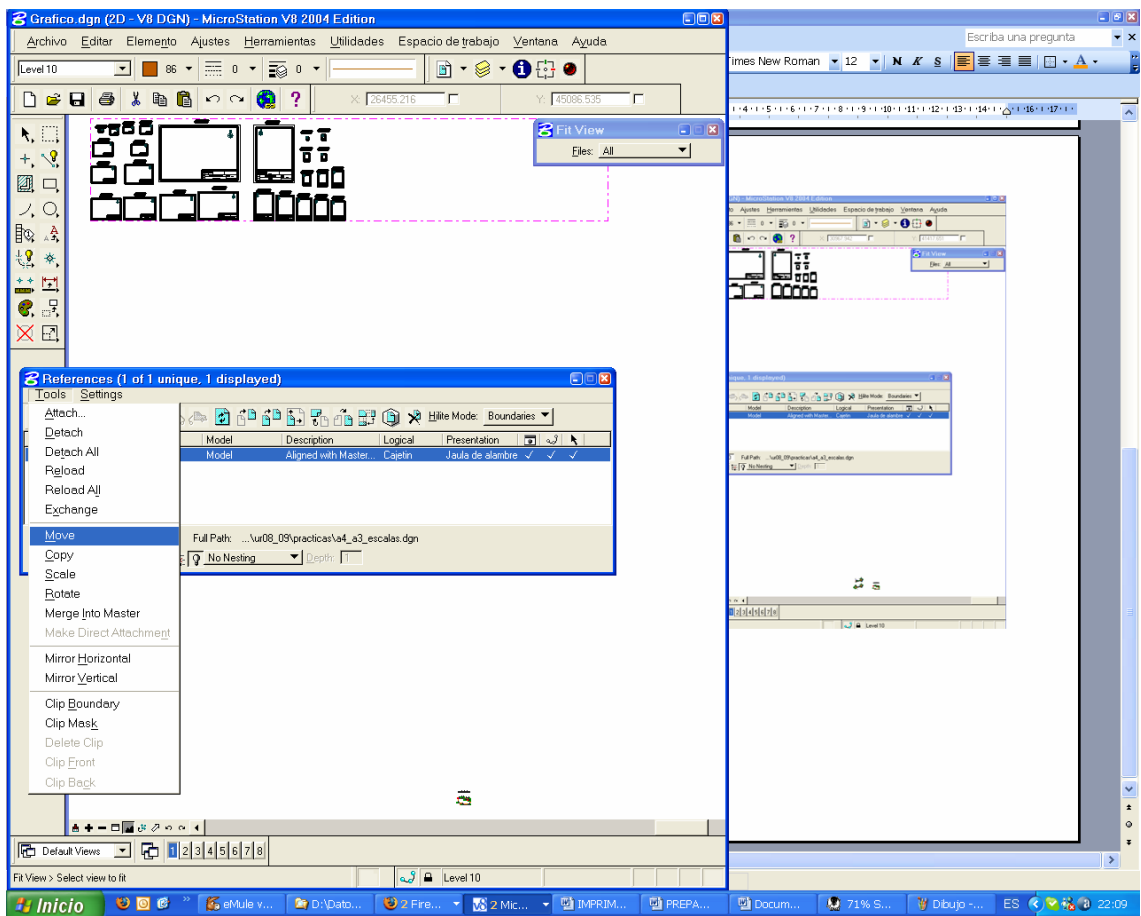

Acercamos el fichero de referencia (marco y cajetín) al dibujo activo con Herramientas / Mover (Tools /Move)

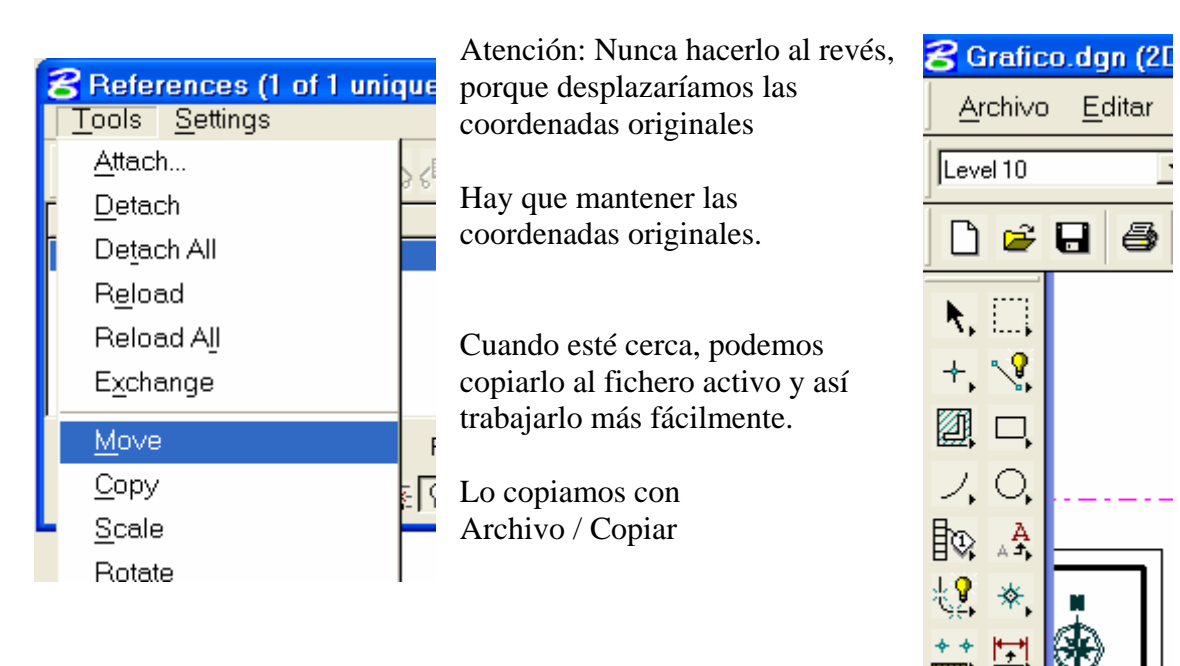

Сору

Hay que desplazar el fichero de referencia para acercarlo al dibujo del plano. Una de las posibilidades es copiar el marco-cajetín en el fichero activo

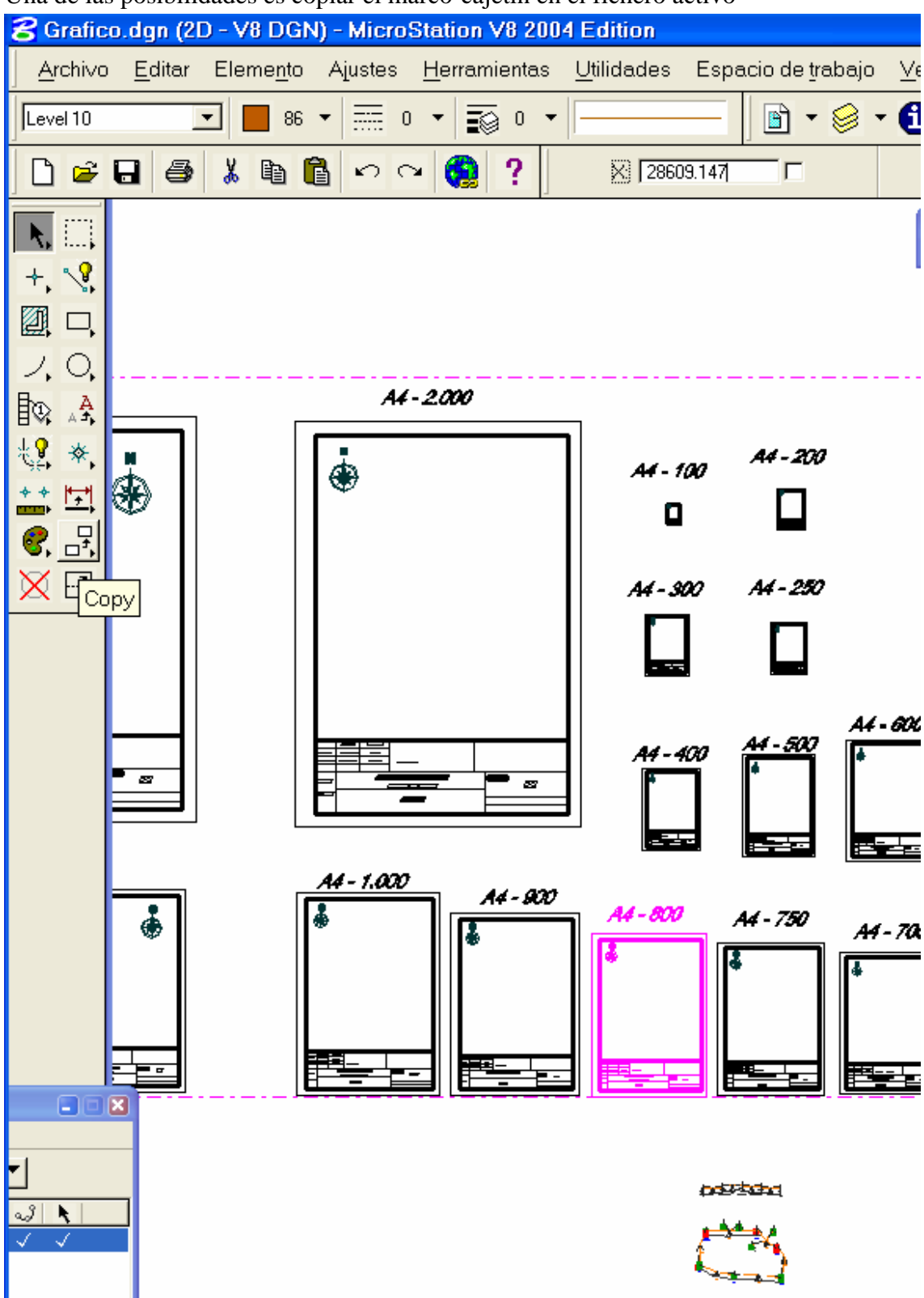

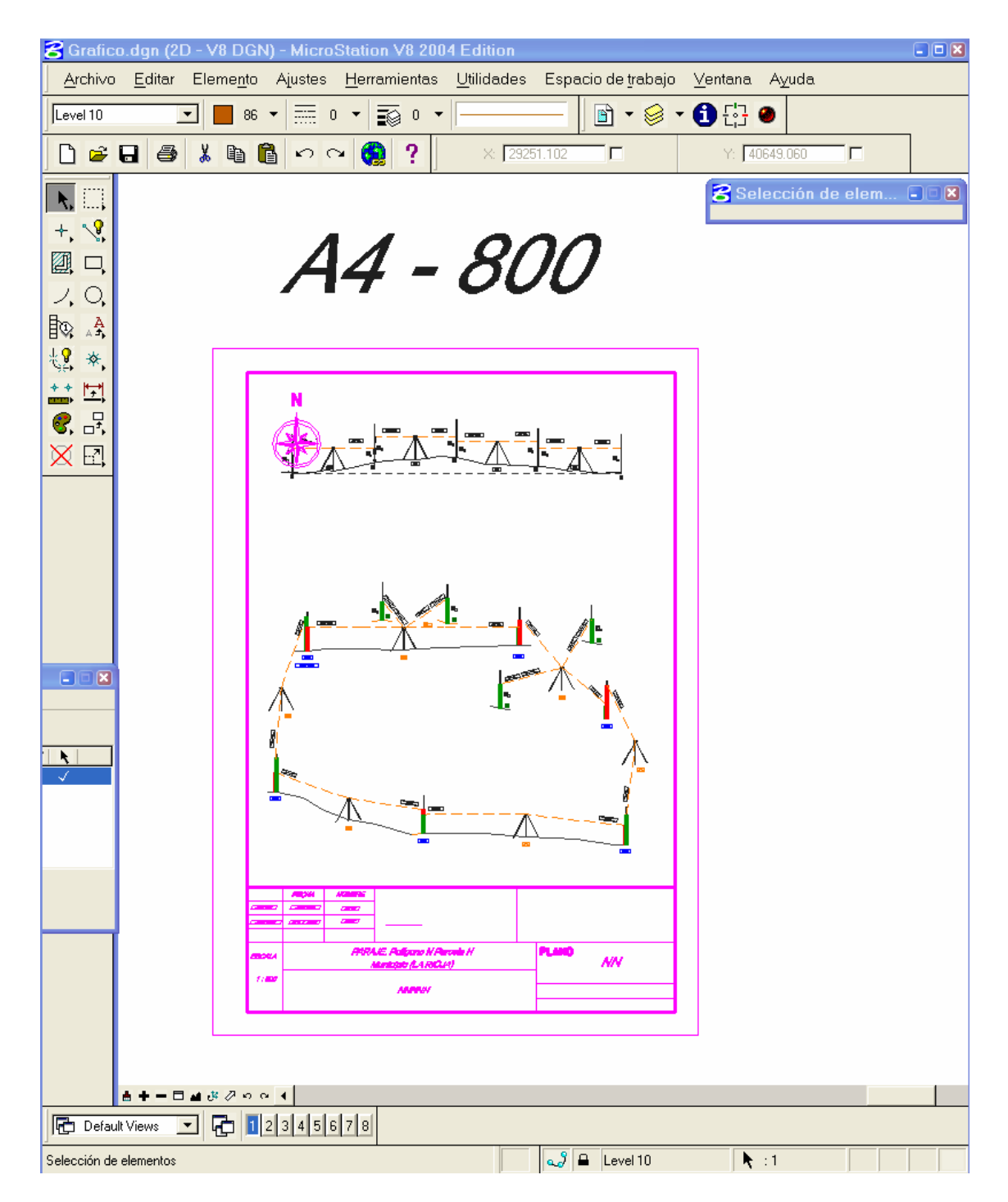

Si el marco-cajetín está agrupado y necesitamos editarlo, hay que desagrupa

| 名 Grafic        | o.dgn (20                 | ) - V8 DGN                    | l) - Micro  | Station \       | /8 2004          |
|-----------------|---------------------------|-------------------------------|-------------|-----------------|------------------|
| <u>A</u> rchi∨o | <u>E</u> ditar            | Eleme <u>n</u> to             | Ajustes     | <u>H</u> errami | ientas           |
| Level 10        | い <u>D</u> es<br>Des      | hacer selec<br>hacer otro     | ción de ele | ementos         | Ctrl+Z           |
|                 | ¶ ⊂> <u>R</u> ep<br>Pon   | –<br>etir<br>er <u>m</u> arca |             |                 | Ctrl+R           |
| +, 😵            | 🐰 Cor <u>t</u> a<br>🗈 Cop | ar<br>iar                     |             |                 | Ctrl+X<br>Ctrl+C |
|                 | Peg                       | ar<br>ado ocnocia             | -1          |                 | Ctrl+V           |
|                 | M <u>o</u> s              | trar Portapa                  | peles       |                 |                  |
| <b>∜9</b> ★     | <u>G</u> rup              | 00                            |             |                 | Ctrl+G           |
| ** **           | D <u>e</u> s              | agrupar                       |             |                 | Ctrl+U           |
|                 | Blog                      | luear                         |             |                 | Ctrl+L           |
| S, 5,           | Des<br>Ante               | bloque <u>a</u> r<br>noner    |             |                 | Ctrl+M           |
| XE              | Ante                      | Poller                        |             |                 |                  |